## 如何查詢網路卡號(Mac Address)

說明:

以下設定範例以 Microsoft Windows 8/10 企業版校園授權軟體為主 蘋果電腦用戶請看這裡

## Step1

● 點選螢幕左下角放大鏡圖示,然後輸入□cmd□□再點選「命令提示字元」如下圖示:

| ≡  | Ē                 | ŝ            | ß                     |    |   | រា |  |
|----|-------------------|--------------|-----------------------|----|---|----|--|
| ធ  | 最佳比               | 封            | and the second second |    |   |    |  |
| ø  | 0:5_              | 命令提:<br>桌面應用 | 示字元<br>]程式            | 3. | • |    |  |
| £  | And Carlot Carlos |              |                       |    |   |    |  |
|    |                   |              |                       |    |   |    |  |
|    |                   |              |                       |    |   |    |  |
|    |                   |              |                       |    |   |    |  |
|    |                   |              |                       |    |   |    |  |
|    |                   |              |                       |    |   |    |  |
|    |                   |              |                       |    |   |    |  |
|    |                   |              |                       |    |   |    |  |
|    | € 搜               | 尋我的          | 自由                    |    |   |    |  |
| 2. | cmd               | $\Box$       |                       |    |   |    |  |
| 4. | P                 | []]          | e                     | e  |   |    |  |

## Step2

 ● 命令提示字元視窗輸入□ipconfig/all□□找到乙太網路卡「實體位址」即為你的網路卡號(範例中為 00-1C-42-CE-64-CB)□如下圖示:

| ☞ 命令提示字元                                                                                                  |                                                                                                    | _                 |            | $\times$ |
|----------------------------------------------------------------------------------------------------|----------------------------------------------------------------------------------------------------|-------------------|------------|----------|
| Microsoft Windows [版本 10.0.10586]<br>(c) 2015 Microsoft Corporation. 著作權所有                                | ,並保留一切權利。                                                                                                    |                   |            | ^        |
| C:\Users\nthu>ipconfig/all                                                                                |                                                                                                    |                   |            |          |
| Windows IP 設定                                                                                             |                                                                                                    |                   |            |          |
| 主機名稱                                                                                                    | KTOP-FDVDAP3<br>計武<br>aldomain                                                                                                    |                   |            |          |
| 乙太網路卡 乙太網路:                                                                                               |                                                                                                    |                   |            |          |
| 連線特定 DNS 尾碼                                                                                               | aldomain<br>el(R) 82574L Gigabit Network Conn<br>1C-42-CE-64-CB                                                                                                   | ection            |            |          |
| IPv6 位址fdb2   臨時 IPv6 位址fdb2   連結-本機 IPv6 位址fdb2   自動設定 IPv4 位址fdb2   子網路遮罩fdb2   預設閘道fdb2   DHCP 伺服器fdb2 | 2:2c26:f4e4:0:acd4:dff2:846e:f286<br>2:2c26:f4e4:0:a529:c375:c495:6bbc<br>0::acd4:dff2:846e:f286%4(偏好選項<br>.254.242.134(偏好選項)<br>.255.0.0<br>211.55.1<br>211.55.1 | (偏好3<br>(偏好3<br>) | 選項)<br>選項) |          |

From: https://net.nthu.edu.tw/netsys/ - 網路系統組

Permanent link: https://net.nthu.edu.tw/netsys/faq:domitory\_mac\_address\_query ×

Last update: 2019/08/26 16:41